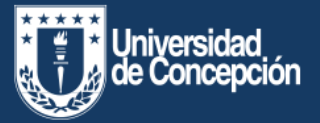

## Postulación a Asignaciones ACADÉMICA / DOCENCIA

## ¿Cómo acceder a SCAN?

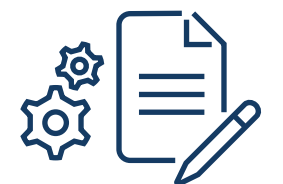

## ¿Qué es SCAN?

**El Sistema de Currículum Académico Normalizado (SCAN)** es una de las innovaciones virtuales que la universidad ha puesto a disposición de los/as docentes que permitirá el registro de toda su información en un formato único; desde sus investigaciones hasta el registro histórico de los cursos dictados. Estos datos se emplearán en trámites internos y externos, pero además proporcionará información agregada sobre el cuerpo docente.

## ¿Cómo acceder a SCAN?

Para ingresar a la plataforma deberá acceder a la Intranet corporativa e iniciar sesión con su **usuario** y **contraseña** UdeC.

MI

MIS

| <u> </u> | 7)           |
|----------|--------------|
|          | <b>ニ</b> ノ I |
| L        |              |

| Contra |               |
|--------|---------------|
| Contra | Iseria        |
|        |               |
|        | Iniciar sesió |

| izionnidad<br>de Concepcion (Ude                                                                                                    | )                                                                                                    |                                                                                                    |                                                                                                    |                                                                           |                                                                                                   |
|----------------------------------------------------------------------------------------------------|----------------------------------------------------------------------------------------------------|----------------------------------------------------------------------------------------------------|----------------------------------------------------------------------------------------------------|---------------------------------------------------------------------------|---------------------------------------------------------------------------------------------------|
| DE SESION                                                                                                    | Rionva                                                                                                    | anido a Intran                                                                                                    | ot                                                                                                 |                                                                           |                                                                                                   |
| re de usuario *                                                                                                    | DICTIVE                                                                                                    |                                                                                                    | 2                                                                                                  |                                                                           |                                                                                                   |
|                                                                                                    | In the second                                                                                                    | oue                                                                                                    | and the second second                                                                              | of the second                                                             | and the second second                                                                             |
| aceta *                                                                                                    | Service B                                                                                                    | All and the second                                                                                                    | and the second                                                                                     | 1177 A                                                                    | and the second                                                                                    |
|                                                                                                    | and the second of                                                                                                    |                                                                                                    |                                                                                                    | A LOS                                                                     | Sec. 2                                                                                            |
| Concession of the local division of the local division of the loca                                                                                                    |                                                                                                    | A R R R R R R R R R R R R R R R R R R R                                                                                                    |                                                                                                    |                                                                           | 10 Mil 10                                                                                         |
| Picar lesion                                                                                                    |                                                                                                    |                                                                                                    | Con St.                                                                                            |                                                                           |                                                                                                   |
| trata .                                                                                                    |                                                                                                    |                                                                                                    | of the local division of                                                                           |                                                                           |                                                                                                   |
| net de Alorsnos                                                                                                    |                                                                                                    |                                                                                                    |                                                                                                    |                                                                           |                                                                                                   |
|                                                                                                    |                                                                                                    |                                                                                                    |                                                                                                    |                                                                           |                                                                                                   |
|                                                                                                    |                                                                                                    |                                                                                                    |                                                                                                    |                                                                           |                                                                                                   |
| TAS                                                                                                    | La nueva Intranet UdeC es ur                                                                                                    | n portal web moderno, funcional y con                                                                                                    | capacidades de ada                                                                                 | ptarse a las ne                                                           | cesidades de información                                                                          |
| ras<br>ar Cuenta<br>cedimiento de                                                                                                    | La nueva Intranet UdeC es un<br>de cada usuario. Tiene como j                                                                                                    | n portal web moderno, funcional y con<br>principales características:                                                                                                    | capacidades de ada                                                                                 | ptarse a las ne                                                           | ossidades da información                                                                          |
| x5<br>er Guerta<br>sedimiento de<br>upración de                                                                                                    | La nueva intranet UdeC es un<br>Se cada usuario. Tiene como j<br>• Ingreso Autentificado: Po                                                                                                    | n portal web moderno, funcional y con<br>principales características<br>ara utilizar la nueva intranet UdeC es r                                                                                                    | capacidades de ada                                                                                 | pterse a las ne                                                           | cesidades da información<br>a UdeC, así la información                                            |
| ras<br>ordinniento de<br>uperación de<br>re                                                                                                    | a nueve Intranet UdeC es un<br>de cada usuaria. Tiene como j<br>• segreco Autentificado: Pr<br>entregada a la comunidad                                                                                      | n portal web moderno, funcional y con<br>principales características:<br>ara utilizar la nueva intranet UdeC es n<br>1 de la Universidad se mantiene privada                                                                                                    | capacidades de ada<br>ecesario identificans                                                        | ptarse a las ne<br>e con la cuenta                                        | cesidades de información<br>a UdeC, así la información                                            |
| ras<br>ar Cuenta<br>colimiento de<br>uperación de<br>re                                                                                                    | La nueva intranet UdeC es un<br>de cada usuario. Tiene como y<br>entregada a la comunidad<br>entregada a la comunidad<br>e Vista Bigleta de Nortelas                                                         | n portal velo moderno, funcional y con<br>principales cancerentacion:<br>ara utilizar la nueva instanet UdeC es n<br>3 de la Universidad de mantene privada<br>Muesta en forma resumida las noticia                                                                      | capacidades de ada<br>ecesario identificans<br>s de algunos de las d                               | otarse a las ne<br>e con la cuenta<br>recciones de m                      | oesidades de información<br>a UdeC, así la información<br>rapor uso.                              |
| TAS<br>er Cuenta<br>contimiento de<br>superación de<br>ve<br>coos UDEC                                                                                                    | La nueve intranet UdeC es un<br>de cada unuaria. Tiene como y<br>entregada a la comunidad<br>e vitas lispida de teoplatas<br>e Cestambre regionalmente<br>dispositivos mobiles.                              | n portal iveò moderno, funcional y con<br>principalisis cancoeristicas:<br>ara utilizar la nueva instanet UdeC es n<br>3 de la Universidad de mantene privada<br>Muestoa en forma resumida las noticia<br>as del 3071, de todo el contenido de la n                      | cepacidades de ada<br>ecesario identificans<br>s de algunos de los d<br>ueva intreret es res       | ptarse a las ne<br>e con la cuenta<br>recciones de m<br>ronsivo, permiti  | cesidades de información<br>s UdeC, así la información<br>Nayor uso.<br>Iemdo ser accesado desde  |
| TAS<br>er Cuenta<br>codimiento de<br>tuperación de<br>ve<br>ceos upec<br>sociación de<br>ponal Decente                                                                                                    | La nueve intranet UdeC es un<br>de cada unuario. Tiene como y<br>entregada a la consundad<br>e vitas Rapida de Hostalas:<br>Cantanido responalvec M<br>dopositivos móviles.                                  | n portal web moderno, funcional y con<br>principales características:<br>as asítar la nueva interacer LideC es n<br>de la Universitad e mantene privada<br>Muestia en forma recamida las nosticas<br>as del 90% de todo el contendo de la n<br>Consoci                   | cepecidades de ada<br>ecesario identificars<br>s de algunos de los d<br>ueva intraret es res       | ptarse a las re-<br>e con la cuenta<br>recciones de m<br>ronsivo, permiti | cesidades de información<br>s UdeC, así la información<br>sejón voo,<br>iemdo ser accesado desile |
| TAS<br>ar Cuenta<br>codimienso de<br>cuperación de<br>ve<br>codo UDEC<br>sociación de<br>sociación de<br>sociación d                                               | a noeve Intranet UdeC es un<br>de cada usuaria. Tiene como y<br>entregada a la comunidad<br>entregada a la comunidad<br>- Vesa Rigida de logitalad<br>- Gestantile respensivos M<br>dispositivos moviles.    | n portal web moderno, funcional y con<br>principales características<br>a solitar la numa internet Lláce e r<br>de la Universitais de martene privada<br>háuetxa en forma recantida los noticia<br>las del 80% de todo el contenido de la n<br>Consoci                   | cepecidades de ada<br>ecesario identificais<br>s de algunos de los d<br>ueva intraret es res<br>o  | ptarse a las ner<br>e con la cuenta<br>recciones de m<br>preivo, permiti  | cesidades de información<br>s UdeC, así la información<br>sejór volo<br>iemdo ser accesado desile |
| ras<br>ar Cuenta<br>coolinitenso de<br>uperación de<br>coso uteco<br>coso uteco<br>coso ut | La norve intranet UseC es or<br>de cada usuaria. Tiene como y<br>e impreso Accestificada: Po<br>entrepuida a la comunidad<br>y Veta anguita de teoritas:<br>e Cestanide respondure M<br>dispositivos montes. | n portal vive moderno, funcional y con<br>principales casocertaticas<br>ara utilizar la nueva internent UdeC es in<br>de la Universión enternente principal<br>Majegtas en forma responsibilitaria de sotorica<br>las del 2011: de todo el contensilo de la n<br>Contact | capacidades de ada<br>ecetario identificars<br>s de algunos de los d<br>ueva intraeret es res<br>o | ptarse a las ner<br>e con la cuenta<br>recciones de m<br>proivs, permit   | cesidades de información<br>a UdeC así la información<br>Nyor elo:<br>iendo ser accesado deside   |

| ir a la<br>atranet de Alumnos                                                                    | Mi Intranet                                                                                                    |                                                                                                    |
|--------------------------------------------------------------------------------------------------|----------------------------------------------------------------------------------------------------|----------------------------------------------------------------------------------------------------|
| INTRANET UDEC<br>Intranet de Carola<br>Ví Calderon Cea<br>Cambio de Clave<br>Cerrar Sesión       | INFORMACIÓN<br>INSTITUCIONAL<br>Estructura Orgánica<br>Corporación<br>Direcciones Postales<br>Peparticiones<br>Centros<br>Perorramas | AVISOS<br>Manual de Buenos de Satotas<br>en to Boenos de la Conserpción<br>2020 - 2021<br>manuera manuera<br>presentaria |
| SERVICIOS<br>LINE<br>Acceso SCAN                                                                 | <ul> <li>Documentos Oficiales</li> <li>UdeC en Cifras</li> <li>Profesores Eméritos</li> </ul>                                        |                                                                                                    |
| Canvas<br>Carga Académica<br>Avisos Clasificados<br>Evaluación Docente<br>NFODA<br>nfoTrabajador | INFORMACIÓN GENERAL<br>• Becas de Estudio<br>• Benefícios<br>• Capacitación                                                          |                                                                                                    |
| nteligencia de<br>Negocios<br>Office 365 (Teams)<br>Programa<br>Asignatura<br>ShareUdeC          | AGENDA UDEC<br>Relaciones<br>Internacionales en<br>tiempo de                                                                         | docentesen <b>linea</b> .udec.cl                                                                                         |

Notic

Luego de autentificarse con su cuenta UdeC, deberá dirigirse a la opción, **Mis Servicios Online,** ubicado en el menú izquierdo de su pantalla e ingresar al link: **Acceso Scan.** 

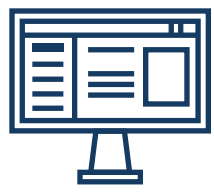

Una vez aquí podrá revisar sus datos personales y académicos obtenidos desde el Sistema de Personal.

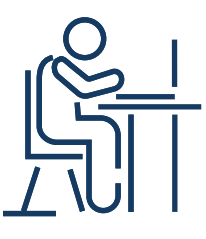

| U  | Currículum Acadé                   | mico | Mis Datos                      |                                               | Nombre de Usuario 1 Udec 🛔 🔳 ? |
|----|------------------------------------|------|--------------------------------|-----------------------------------------------|--------------------------------|
| C  | Mis Datas                          | Ĩ    |                                |                                               |                                |
| 0  | Estudios                           | ~    |                                |                                               |                                |
| 3  | Docencia                           | ^    |                                | Nombre de Usuario 1 UdeC<br>usuario goude: ci |                                |
|    | Asignaturas                        | - 1  |                                |                                               |                                |
|    | Tesis                              | - 1  | Bat                            | Nacionalidad                                  | Sexo<br>Masculino              |
|    | Resultados Encuesta<br>Docente     |      | Facultad                       |                                               |                                |
|    | Proyectos de Docencia              |      | Departamento                   |                                               |                                |
|    | Antecedentes<br>Complementaries    |      | Ingreso IMeC<br>00 agosto 2004 | Término Contrato<br>31 diciembro 2000         | Horas Contratadas<br>44        |
| \$ | investigación                      | ^    | Jerangula<br>Profesor Asociado | Dedicación<br>Dedicación Normal               | Grado<br>A15                   |
|    | Proyectos                          |      | ORCD                           |                                               |                                |
|    | Publicaciones                      |      | ACTUALIZAR CÓDIOD ORCID        |                                               |                                |
|    | Palentes                           |      |                                |                                               |                                |
|    | Creación y Producción<br>Artística |      |                                |                                               |                                |
| 2  | Asist. Técnica y Extensio          | -    |                                |                                               |                                |

Revisa esta y otras infografías sobre el proceso de postulación a asignaciones en el siguiente enlace: http://docentesenlinea.udec.cl/postulacion-virtual-a-asignaciones/